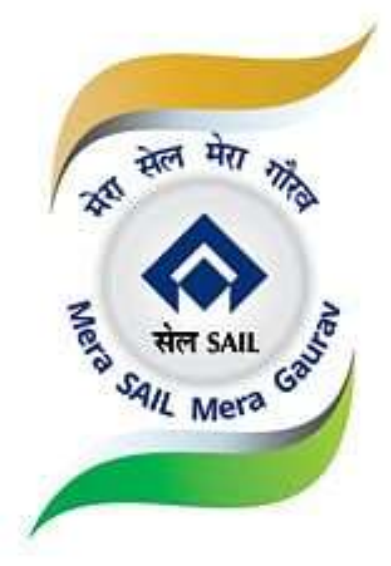

# **USER MANUAL**

For the website <u>www.sailtenders.co.in</u>

Version 052024.03

#### 1. SAIL tender website

The "SAIL Tender Website" displays information pertaining to Tenders & EOIs issued by SAIL plants and related information.

The scope of the website is to allow intended users to view and download complete Tender & EOI documents and facilitate in enlistment of MSME and Indigenous vendors.

List of tenders and EOIs can be viewed by all website visitors. However, in order to download the complete Tender documents or EOIs, registration to the website is mandatory. Details of Vendor registrations and SAIL User registrations are mention in the subsequent sections of this manual.

A new user can generate a User ID and Password by completing a one-time & simple website registration process.

#### 2. Key Features

- Display of latest tenders, EOI & corrigenda.
- Search enabled both general & category wise i.e., a short list of tenders for specific requirement.
- Circulars and Notifications for suppliers and customers.
- Online forms for Vendor registrations as per specified guidelines.
- Enlistment as MSME Vendors.
- Enlistment for Indigenous vendors in line with Global to Local initiative of GOI. (A step toward **Atmanirbharta**).
- Full text search option available to search particular tender using keywords.
- Tenders issued today search enabled in home screen to view tenders issued on current date.
- Tender Closing in Next 3 Days search enabled in home screen to view tenders closing in next 3 days.
- Dashboards with multiple parameter analysis.

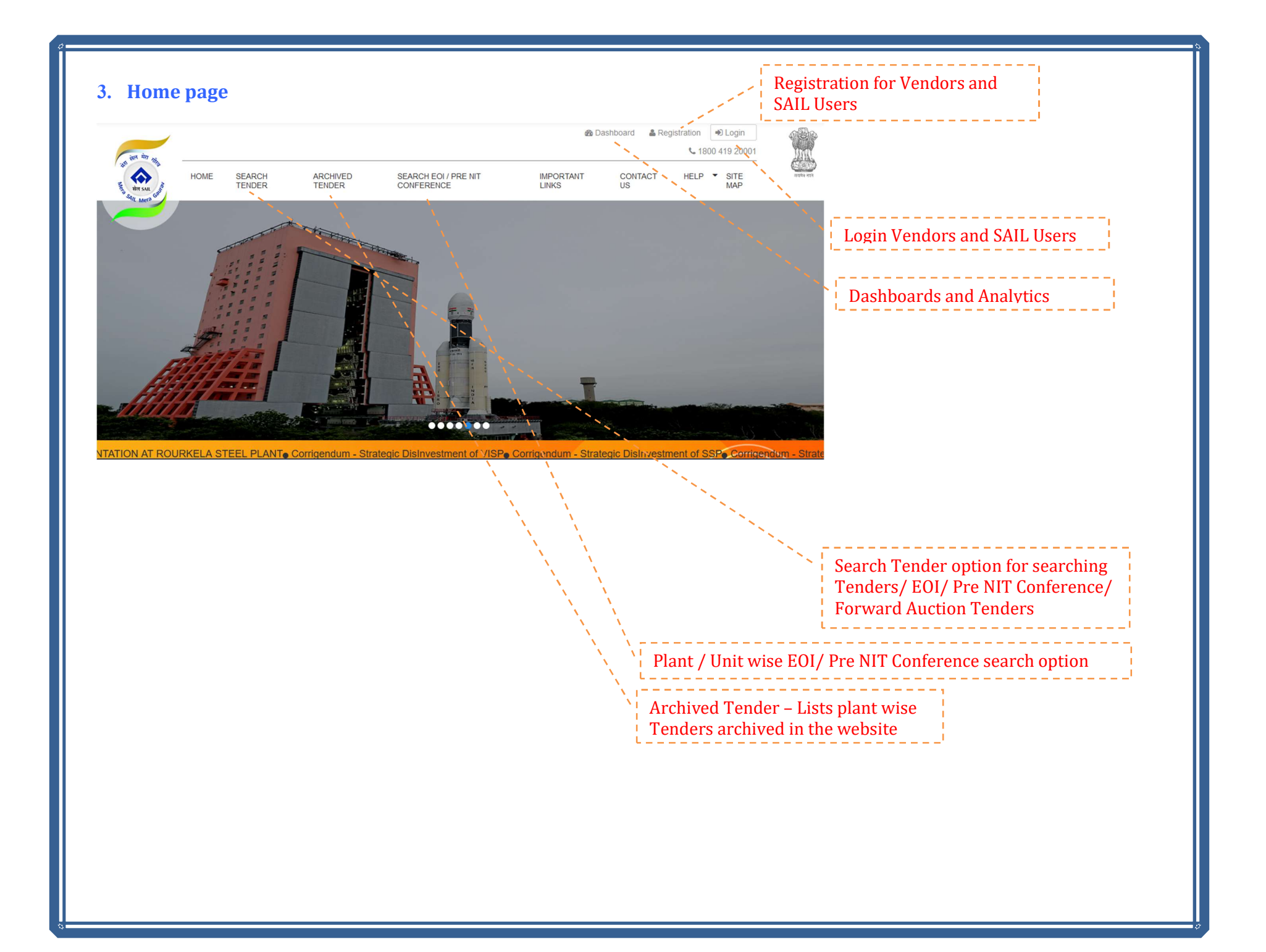

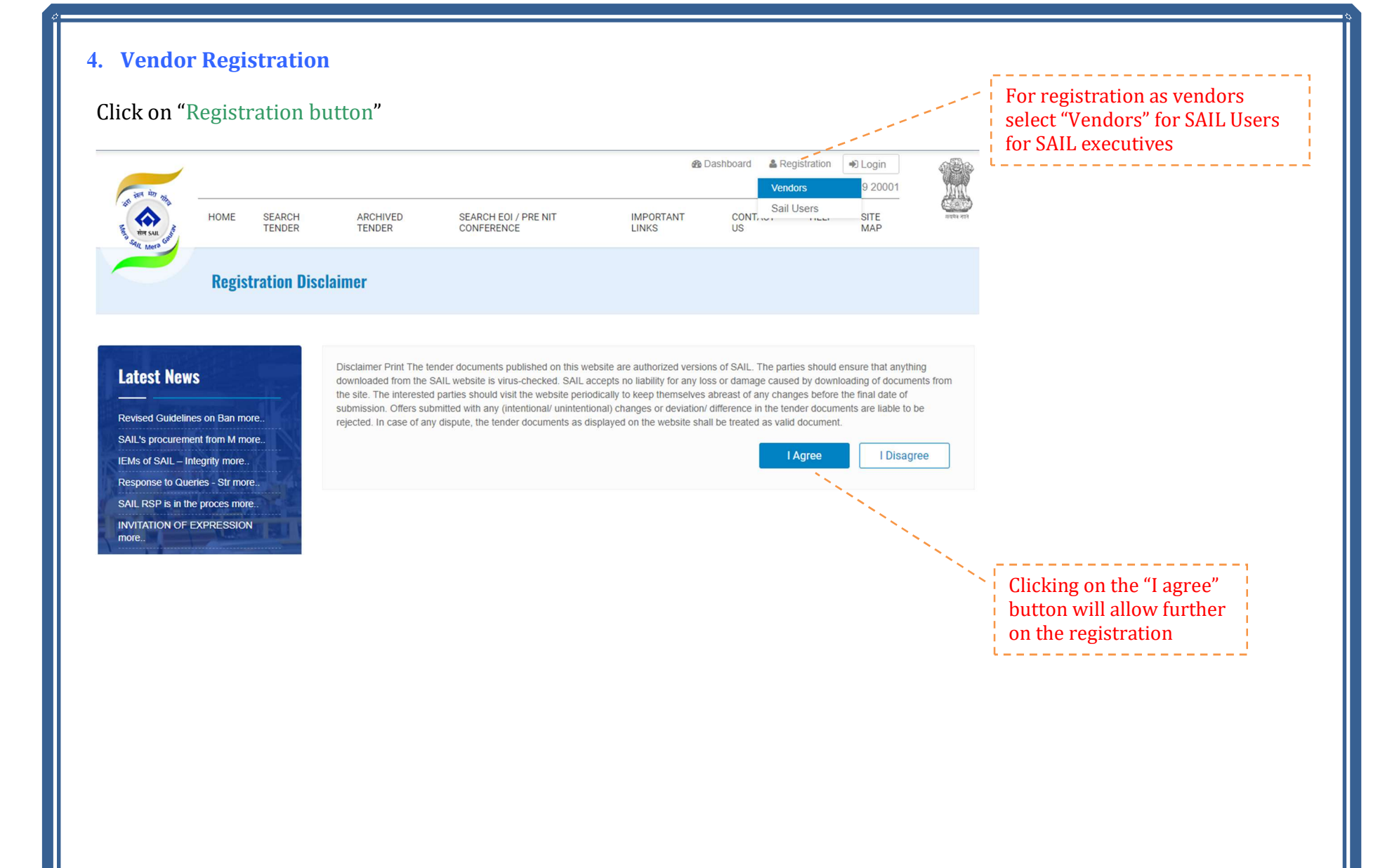

Vendor registration form is to be filled, OTP can be received by SMS or by email.

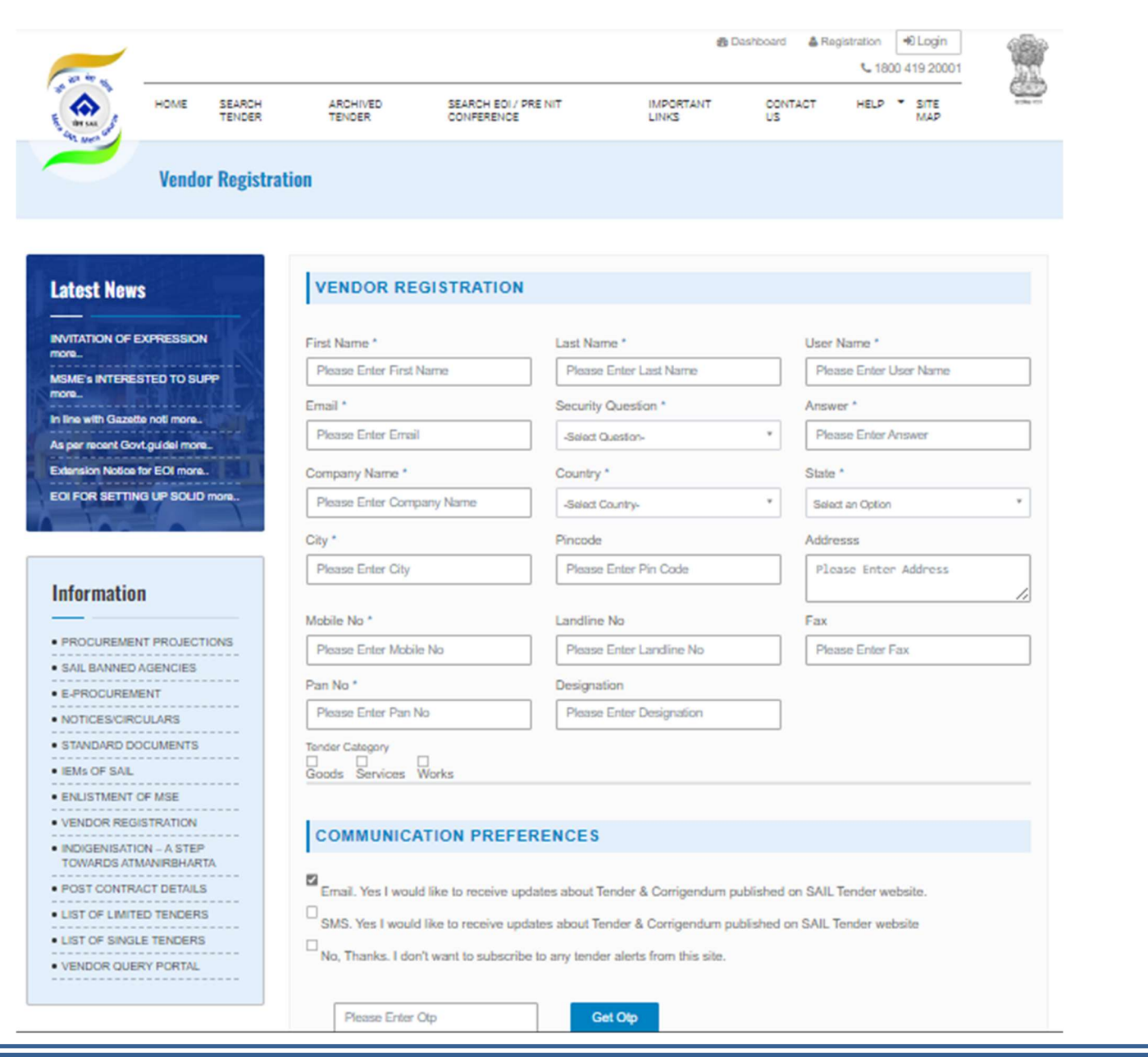

- Fill up all the mandatory fields marked with(\*) in the Online Registration Form.
- Click on Submit button
- System will display the following message -"You have successfully completed your registration process on e-Tender Platform. Your User ID is \*\*\*\*."
- An email confirmation shall also be sent to the email id provided.

#### 5. Vendor and SAIL User Login

- Click on the "Login" button and select "Vendor" or "SAIL User" option
- Key in your "User ID" and "Password"
- For SAIL Users digital certificate and the PKI component needs to be used.
- The PKI component can be obtained from the "Download" under the "Help" menu.

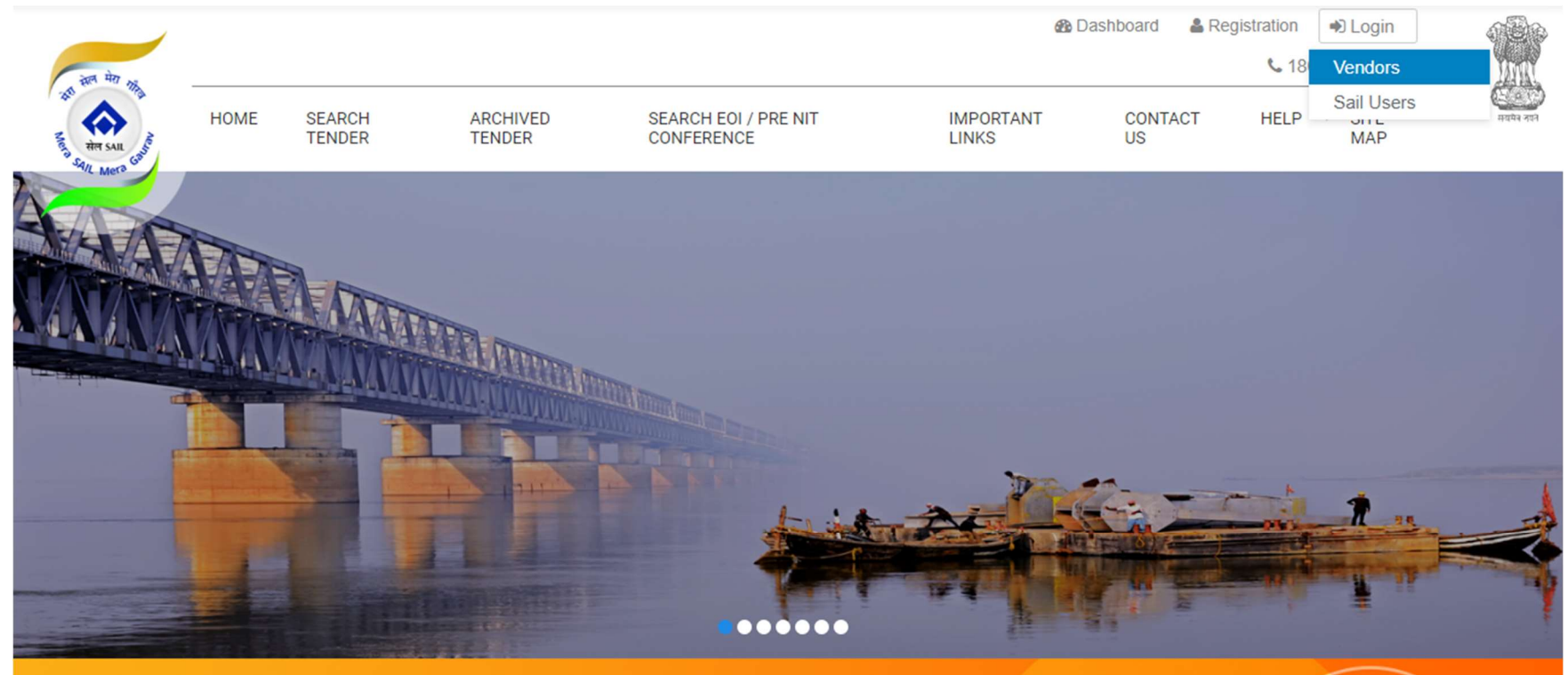

, Mozambique Inviting EOI for appointment of MDO for development of Zambeze Coal Project, Mozambique LTE in SRM at Rourkela Steel Plant w.e.f 01.04.2

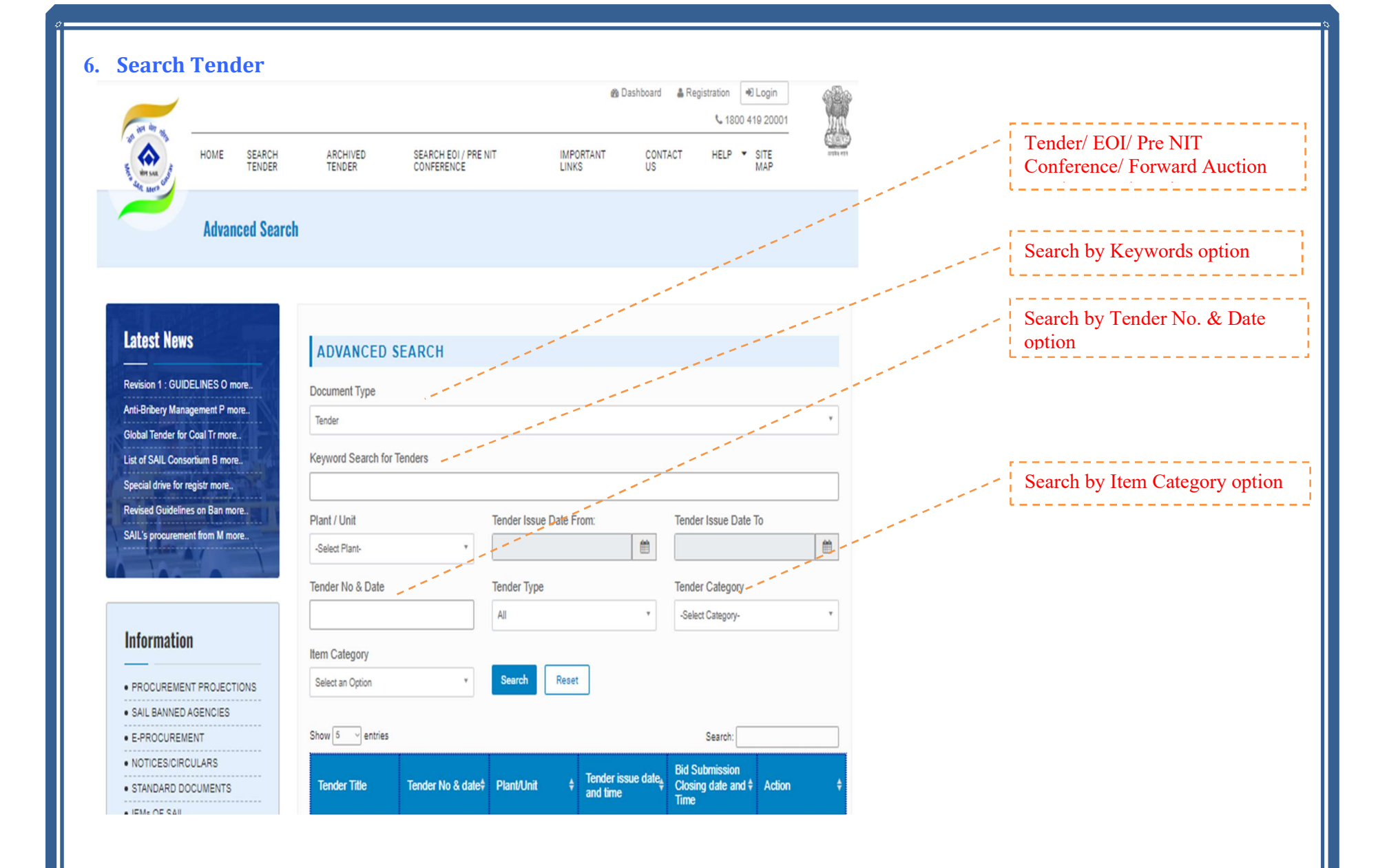

## 7. Information

"Information" tab hosts the various links to the various sections of the website detailed below

- Procurement Projections
- SAIL Banned Parties
- E Procurement
- Notices / Circulars
- Standard Documents
- Enlistment of MSME
- Vendor Registration
- Indigenisation A Step towards Atmanirbharta
- Post Contract Details
- List of Limited Tenders
- List of Single Tenders
- Vendor Query Portal

## Procurement Projections

The procurement projections list the Plants/Units wise procurement projection plans of the respective Plants/Units. The Procurement Projection plans can be downloaded and viewed.

## **PROCUREMENT PROJECTIONS**

#### Latest News

MSMEBINIERESTED TO SUPPLY MATERIAL TO SAIL-RMD ARE REQUESTED TO CONTACT CGM(MM), SAIL-RMD at rmdmmd1@gmail.com FOR DETAILS

INVITATION OF EXPRESSION OF INTEREST (E0I) FOR DESIGN, ENGINEERING, SUPPLY, INSTALLATION, HOT TRIAL, COMMISSIONING and PERFORMANCE GUARANTEE OF NEW ONLINE HEAT TREATMENT,

| Plants/Units                |                         |                |                    |                       |                         |       |
|-----------------------------|-------------------------|----------------|--------------------|-----------------------|-------------------------|-------|
| ALL Bhilai Steel Pi         | ant Durgapur St         | teel Plant     | Rourkela Steel     | Plant                 | Bokaro Steel Plant      |       |
| IISCO Steel Plant           | Central Marketing Org   | anisation (CM0 | D) Raw Ma          | terials Divis         | ion (RMD)               |       |
| Alloy Steels Plant          | Salem Steel Plant       | Visvesvaray    | a Iron & Steel Pla | ant                   |                         |       |
| Chandrapur FerroAlloys      | Plant (CFP) SAI         | L REFRACTOR    |                    | porate Offic          | e                       |       |
| Research & Developmen       | t Centre for Iron & Ste | el (RDCIS)     | SAIL Safety O      | ganisation            | (SSO)                   |       |
| Centre for Engineering 8    | Technology (CET)        | Manageme       | nt Training Instit | ute (MTI)             |                         |       |
| SAIL GROWTH WORKS           | (ULTI (SGW) En          | vironment Man  | agement Divisio    | n <mark>(</mark> EMD) | Logistics and Infrastru | cture |
| Collieries Division         | Central Coal Supply C   | rganisation    | Growth Divis       | ion                   |                         |       |
| SAIL Refractory Compar      | iy Limited (SRCL)       |                |                    |                       |                         |       |
| Show 10 - entries           | 245                     |                |                    |                       | Search:                 |       |
| Particulars                 |                         |                | ¢ Actio            | n                     |                         | (     |
| Procurement Plan for SAIL R | EFRACTORY UNIT (SRU)    | 6              | Dow                | nload 🛓               |                         |       |
| Procurement Plan for SAIL S | ALEM STEEL PLANT (Do    | c 2)           | Dow                | nload 🛓               |                         |       |
|                             |                         |                |                    |                       |                         |       |

- PROCUREMENT PROJECTIONS
- SAIL BANNED PARTIES
- . E-PROCUREMENT
- ......
- NOTICES/CIRCULARS
- STANDARD DOCUMENTS
- ENLISTMENT OF MSME
- VENDOR REGISTRATION
- INDIGENISATION A STEP

## SAIL Banned Parties

The SAIL Banned parties section, lists the names of the vendors who are banned from Tender participation.

# SAIL BANNED PARTIES

#### Latest News

01062020-219680 dtd 1.6.2020 regarding MSMEs, all vendors (Suppliers and Contractora) registered with SAIL Plants/ units are required to get their MSME status updated by furnishing relevant documents to the vendor development/ registration department of all plants/ units , at the earliest , preferably before 30.06.2020\* This ahall help in implementing the special drive for undation of MSME date in our

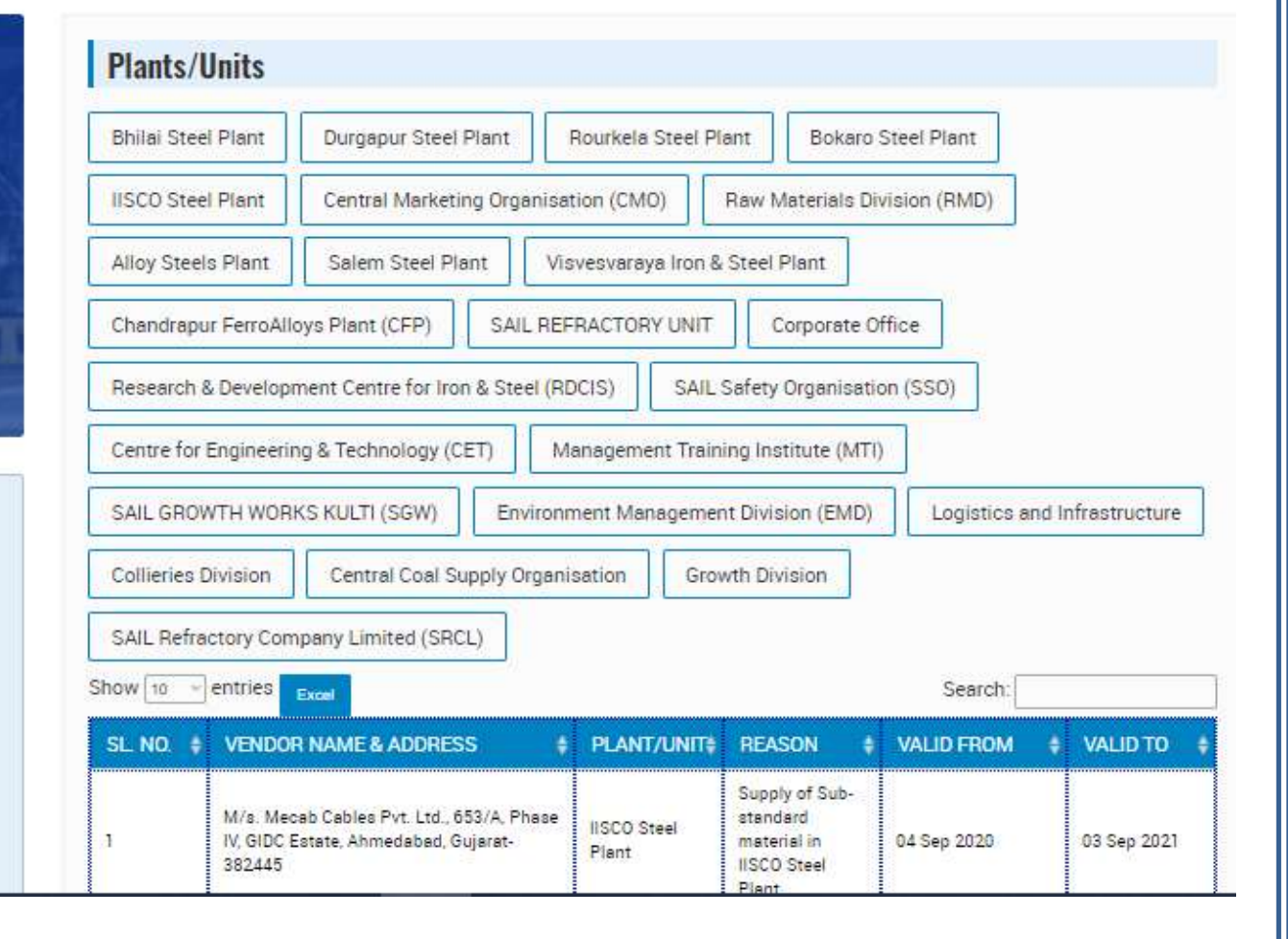

- PROCUREMENT PROJECTIONS
- SAIL BANNED PARTIES
- E-PROCUREMENT
- -----
- NOTICES/CIRCULARS
- STANDARD DOCUMENTS
- ENLISTMENT OF MSME
- Electricity of Mome
- VENDOR REGISTRATION
- INDIGENISATION A STEP
- INDIGENISATION A STEP

#### **E-Procurement** .

The E-Procurement section, links to the e-procurement platforms of the various SAIL plants /units

Durgapur Steel Plant

Raw Materials Division (RMD)

**Plants/Units** 

Bhilai Steel Plant

Latest News

only. Accordingly, all vendors of HSP are requested to get themselves empaneled in GEM portal for the identified items, so that, RSP can continue procurement from then

**E-PROCUREMENT** 

**Response to Queries - Strategic Disinvestment of SSP** 

**Extention Notice For ASP** 

Extention Notice For SSP

**Extention Notice For VISP** 

| Visvesvaraya Iron & Steel Plant Chandrapur Ferro     | Alloys Plant (CFP) SAIL REFRACTORY UNIT |
|------------------------------------------------------|-----------------------------------------|
| Show to vertices                                     | Search:                                 |
| Particulars                                          | + Action                                |
| SAIL Refractory Unit e-Procurement System            | Click Here %                            |
| Raw Materials Division e-Procurement System          | Click Here %                            |
| Visvesvaraya Iron & Steel Plant e-Procurement System | Click Here %                            |
| Salem Steel Plant e-Procurement System               | Click Here %                            |
| Alloy Steels Plant e-Procurement System              | Click Here %                            |
| IISCO Steel Plant e-Procurement System               | Click Here %                            |
| Rourkels Steel Plant e-Procurement System            | Click Here %                            |
| Durgapur Steel Plant e-Procurement System            | Click Here %                            |

Rourkela Steel Plant

Allov Steels Plant

Bokaro Steel Plant

- PROCUREMENT PROJECTION:
- SAIL BANNED PARTIES
- E-PROCUREMENT
- NOTICES/CIRCULARS
- STANDARD DOCUMENTS
- ENLISTMENT OF MSME
- VENDOR REGISTRATION
- INDIGENISATION A STEP

Notices / Circulars

This section as the name suggest hosts the Notices and Circulars issued by the SAIL Plants and Units from time to time.

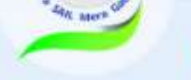

NOTICES/CIRCULARS

#### Latest News

Corrigendum - Strategic DisInvestment of VISP

EOI FOR SETTING UP SOLID WASTE UTILISATION PLANT AT SAIL ISP

Extension Notice for EOI of ISP

Appointment of New IEM

As per recent Govt.guidelines all sellers providing goods and services to RSP should mandetorily register

- PROCUREMENT PROJECTIONS
- SAIL BANNED PARTIES
- -----
- E-PROCUREMENT
- NOTICES/CIRCULARS
- STANDARD DOCUMENTS
- ENLISTMENT OF MSME
- VENDOR REGISTRATION
- INDIGENISATION A STEP TOWARDS ATMANIRBHARTA
- POST CONTRACT DETAILS
- LIST OF LIMITED TENDERS
- LIST OF SINGLE TENDERS
- · LIST OF SINGLE TENDERS
- VENDOR QUERY PORTAL

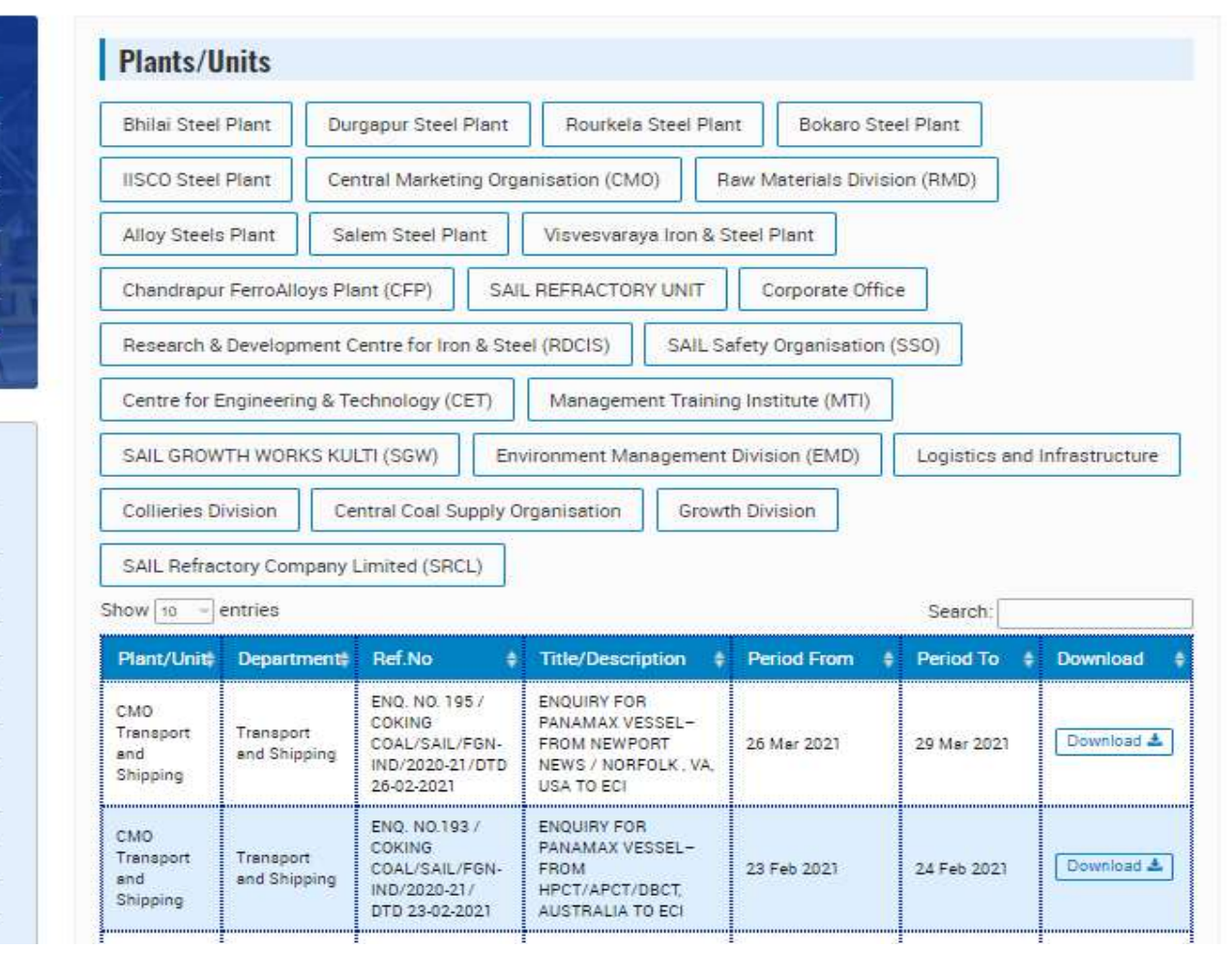

## Standard Documents

This section links the standard documents from the SAIL Plants/ Units uploaded on the website time to time.

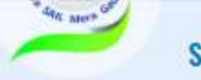

#### **STANDARD DOCUMENTS**

#### **Latest News**

INTEREST (EOI) FOR DESIGN, ENGINEERING, SUPPLY, INSTALLATION, HOT TRIAL, COMMISSIONING and PERFORMANCE GUARANTEE OF NEW ONLINE HEAT TREATMENT, COOLING, STRAIGHTENING, FINISHING, TESTING, INSPECTION, WELDING & HANDLING FACILITIES FOR ROLLED RAILS IN UNIVERSAL SECTION MILL AT IISCO STEEL PLANT, BURNPUR, INDIA ON

- PROCUREMENT PROJECTIONS
- SAIL BANNED PARTIES
- E-PROCUREMENT
- ------
- NOTICES/CIRCULARS
- STANDARD DOCUMENTS
- ENLISTMENT OF MSME
- VENDOR REGISTRATION
- -----
- INDIGENISATION A STEP TOWARDS ATMANIRBHARTA
- POST CONTRACT DETAILS
- LIST OF LIMITED TENDERS
- LIST OF SINGLE TENDERS
- VENDOR QUERY PORTAL

| ALL Bhilai Steel Plant Du                                                                                                    | gapur Steel Plant Ro                                                   | ourkela Steel Plant                                                | Bokaro Steel Plant        |
|----------------------------------------------------------------------------------------------------|------------------------------------------------------------------------|--------------------------------------------------------------------|---------------------------|
| IISCO Steel Plant Central Marke                                                                                                    | ting Organisation (CMO)                                                | Raw Materials Di                                                   | vision (RMD)              |
| Alloy Steels Plant Salem Steel                                                                                                    | Plant Visvesvaraya Ir                                                  | ron & Steel Plant                                                  |                           |
| Chandrapur FerroAlloys Plant (CFP)                                                                                                    | SAIL REFRACTORY U                                                      | INIT Corporate O                                                   | ffice                     |
| Research & Development Centre for I                                                                                                    | on & Steel (RDCIS)                                                     | SAIL Safety Organisatio                                            | on (SSO)                  |
| Centre for Engineering & Technology                                                                                                    | (CET) Management                                                       | Training Institute (MTI)                                           |                           |
| SAIL GROWTH WORKS KULTI (SGW)                                                                                                    | Environment Manag                                                      | ement Division <mark>(</mark> EMD)                                 | Logistics and Infrastruct |
|                                                                                                    |                                                                        |                                                                    |                           |
| Collieries Division Central Coal                                                                                                    | Supply Organisation                                                    | Growth Division                                                    |                           |
| Collieries Division Central Coal<br>SAIL Refractory Company Limited (St                                                                                                    | Supply Organisation                                                    | Growth Division                                                    |                           |
| Collieries Division Central Coal<br>SAIL Refractory Company Limited (Si<br>how 10 - entries                                                                                                    | Supply Organisation                                                    | Growth Division                                                    | Search                    |
| Collieries Division Central Coal<br>SAIL Refractory Company Limited (Si<br>how 10 - entries<br>Particulars                                                                                                    | Supply Organisation                                                    | Growth Division                                                    | Search:                   |
| Collieries Division Central Coal<br>SAIL Refractory Company Limited (Si<br>how 10 - entries<br>Particulars<br>Standard Bidding Documents 2020                                                                                                    | Supply Organisation                                                    | Growth Division  Action  Download 4                                | Search:                   |
| Collieries Division Central Coal<br>SAIL Refractory Company Limited (Si<br>how 10 entries<br>Particulars<br>Standard Bidding Documents 2020<br>Terms and Conditions for Online EMD-Payn                                                                                                    | Supply Organisation                                                    | Growth Division Action Download  Download                          | Search:                   |
| Collieries Division Central Coal<br>SAIL Refractory Company Limited (S<br>how 10 •• entries<br>Particulars<br>Standard Bidding Documents 2020<br>Terms and Conditions for Online EMD-Payn<br>Bokaro Steel Plant-CC(Works)-NIT Terms and<br>21.10.2020)                                           | Supply Organisation<br>RCL)<br>ents 'RSP'<br>d Conditions (Revised wef | Growth Division Action Download  Download  Download  Download      | Search:                   |
| Collieries Division Central Coal<br>SAIL Refractory Company Limited (S<br>how 10 entries<br>Particulars<br>Standard Bidding Documents 2020<br>Terms and Conditions for Online EMD-Payn<br>Bokaro Steel Plant-CC(Works)-NIT Terms at<br>21.10.2020)<br>Bhilai Steel Plant: RFQ General Terms & Co | Supply Organisation<br>RCL)<br>ents 'RSP'<br>d Conditions (Revised wef | Growth Division  Action  Download   Download   Download   Download | Search:                   |

The vendor development initiatives from various plants/ units are captured in the VDPS photo gallery.

## Enlistment of MSME vendors

This section allows users to enlist as MSME as well as SC/ST and women entrepreneurs in line with GOI initiatives

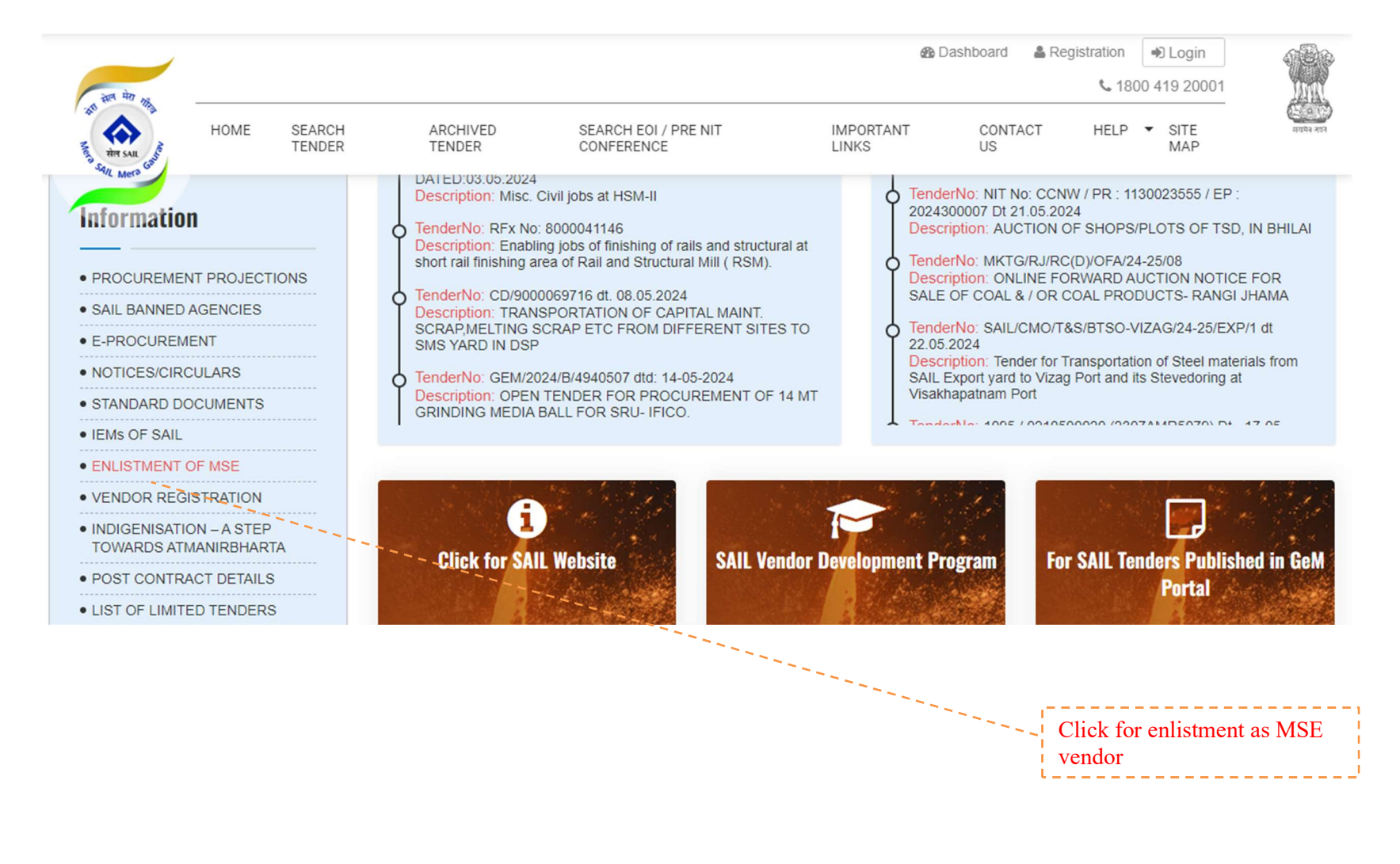

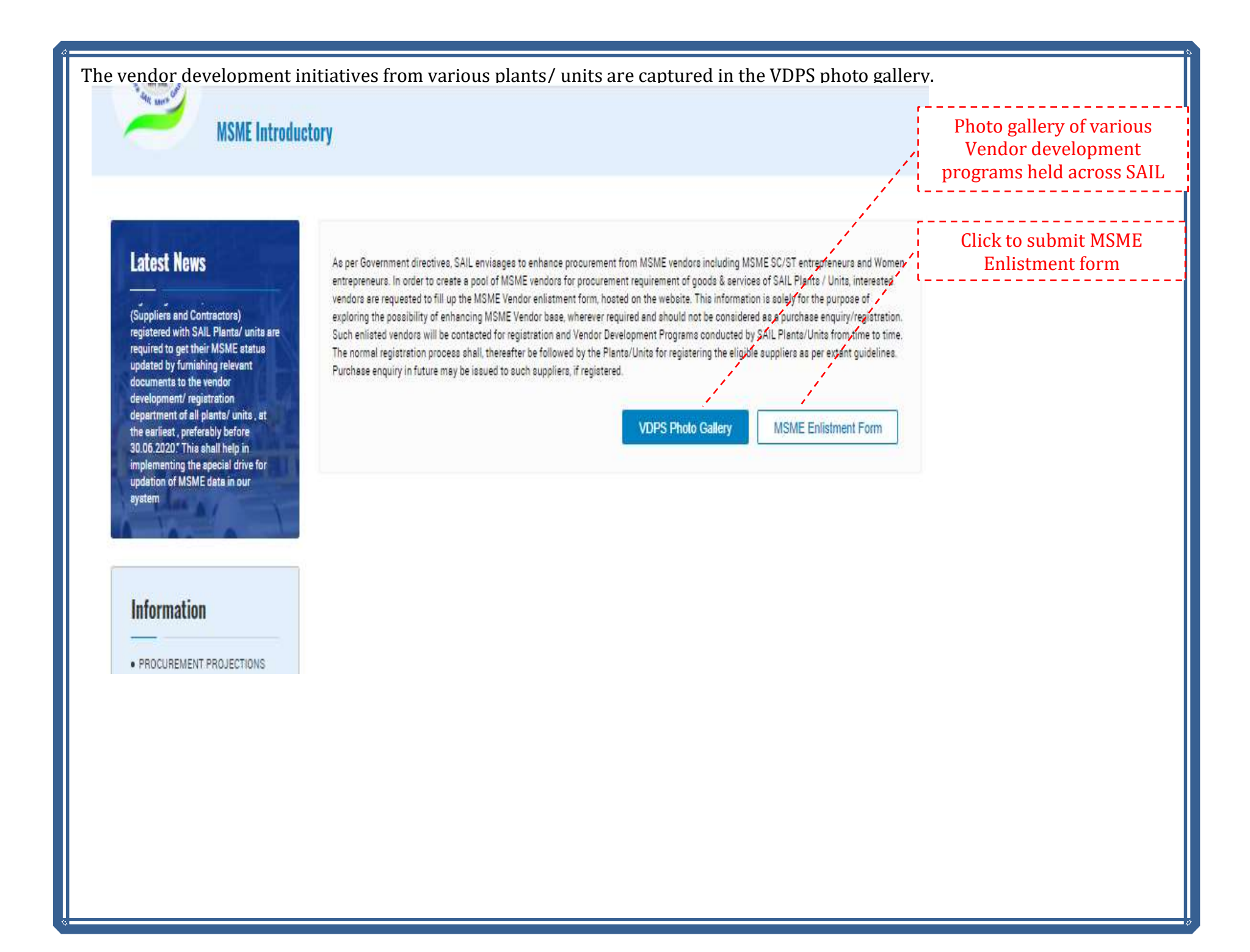

#### **MSME** Enlistment form

#### **MSME Enlistment Form**

## Latest News

As per recent Govt guidelines all sellers providing goods and services to RSP should mandatorily register themselves on GeM portal and obtain a unique GeM Seller ID

In line with Gazette notification of Govt of India, Ref: CG-DL-E-01062020-219680 dtd 1.6.2020 regarding MSMEs, all vendors (Suppliers and Contractors) registered with SAIL Plants/ units are to not their MCME atotus

## Information

- PROCUREMENT PROJECTIONS
- SAIL BANNED PARTIES
- E-PROCUREMENT
- NOTICES/CIRCULARS
- STANDARD DOCUMENTS
- ENLISTMENT OF MSME
- VENDOR REGISTRATION
- INDIGENISATION A STEP

#### MSME ENLISTMENT

#### Name Of The Firm/Company \*

Please Enter Name Of The Firm/Company

#### Registered Office Address \*

Please Enter Address

#### STD Code

E-mail \*

Please Enter STD Code

Please Enter Phone

Fax

Please Enter E-mail

Please Enter Company Website

#### Name & designation of Chief Executive/Director/Proprietor/Partners

Please Enter Name & designation of Chief Executive / Director / Proprietor / Partners

#### CONTACT PERSON DETAILS

Name & Designation \*

#### Phone No.(Office)

Please Enter Name & designation of contact person

Please Enter Phone No. (Office)

## Please Enter Fax

Website

Phone \*

| CORPORATE DETAILS                                      |                    |                                       |                        |  |
|--------------------------------------------------------|--------------------|---------------------------------------|------------------------|--|
| Constitution of the firm *                             | CIN (Corporate le  | dentity No.) In Case LTD.             | Company, ETC.          |  |
| Select ~                                               | Please Enter C     | AN                                    |                        |  |
| LLA No. In Case Of Partnership Firms                   |                    | GSTIN                                 |                        |  |
| Please Enter LLA No.                                   |                    | Please Enter GST                      | FIN                    |  |
| UAM (Udyam Aadhar Memorandum No.) *                    |                    | PAN *                                 |                        |  |
| Please Enter UAM (Udyam Aadhar Memorandum No.)         |                    | Please Enter Pan                      | No                     |  |
| tem Manufactured By Your Firm                          |                    |                                       |                        |  |
| Please Enter Item Manufactured by yo                   | ur firm            |                                       |                        |  |
| Service Provided By Your Firm                          |                    |                                       |                        |  |
| Please Enter Service to be provided by                 | / your firm        |                                       |                        |  |
| Are You An MSME Unit ? *                               | MSME Unit Type     |                                       | Company Status         |  |
| Select                                                 | Select             |                                       | Select                 |  |
| Start-Up India Firms, If Applicable                    |                    | Make In India (Loca                   | al Content Percentage) |  |
| Please Enter Start-up India Firms Deta                 | ils                | Please Enter Local content percentage |                        |  |
| GEM Registration ID. (This Wil <mark>l</mark> Be Requi | red While Placemen | t <mark>O</mark> f Order)             |                        |  |
|                                                        |                    |                                       |                        |  |

Selection of plants and Units where the MSME vendor is interested in and click the Submit button.

The MSME vendor information captured are shared with the respective Plant's vendor development cells and SAIL Corporate office on a monthly basis.

| Bhilai Steel Plant 🗶 Rourkela Steel Plant 🗶 Durgapur Steel Plant 🗶 Bokaro Steel Plant 🗶 |  |
|-----------------------------------------------------------------------------------------|--|
| ubmit                                                                                   |  |
|                                                                                         |  |
|                                                                                         |  |
|                                                                                         |  |
|                                                                                         |  |
|                                                                                         |  |
|                                                                                         |  |
|                                                                                         |  |
|                                                                                         |  |

Vendor registration

This sections contains the links to vendor registration forms of various Plants/ Units of SAIL.

# **VENDOR REGISTRATION**

## Latest News

obtain a unique GeM Seller ID In line with Gazette notification of Govt of India, Ref: CG-DL-E-01062020-219680 dtd 1.6.2020 regarding MSMEs, all vendors (Suppliers and Contractors) registered with SAIL Plants/ units are required to get their MSME status updated by furnishing relevant documents to the vendor development/ registration

- PROCUREMENT PROJECTIONS
- SAIL BANNED PARTIES
- E-PROCUREMENT
- NOTICES/CIRCULARS
- STANDARD DOCUMENTS

| Plants/Units                             |                                |                  |            |               |
|------------------------------------------|--------------------------------|------------------|------------|---------------|
| Durgapur Steel Plant                     | Rourkela Steel Plant           | Corporate Office |            |               |
| how 10 - entries                         |                                |                  | S          | earch:        |
| Particulars                              |                                | ÷                | Action     | ¢             |
| DSP-Time Extension Notice<br>Contractors | and Application Form for Regia | stration of      |            |               |
| DSP - Application Form for F             | Registration of Contractors    |                  | Download 🛦 |               |
| DSP - Notice for Registration            | n of Contractors               |                  | Download 🛓 |               |
| RSP-ADDITIONAL ITEM FOR                  | REGISTRATION                   |                  | Download 🛓 |               |
| RSP-RENEWAL REGN. FORM                   | A                              |                  | Download 🛓 |               |
| RSP-NEW VENDOR REGN. F                   | ORM                            |                  | Download 📥 |               |
| APPLICATION FORM FOR V                   | ENDOR RENEWAL                  |                  | Download 🛓 |               |
| APPLICATION FORM FOR V                   | ENDOR REGISTRATION             |                  | Download 📥 |               |
| howing 0 to 0 of 0 entries               |                                |                  |            | Previous Next |

# An sure

## Indigenisation – A Step Towards Atmanirbharta

## Latest News

As per recent Govt.guidelines all sellers providing goods and services to RSP should mandatorily register themaelves on GeM portal and obtain a unique GeM Seller ID

In line with Gazette notification of Govt of India, Ref. CG-DL-E-01062020-219680 dtd 1.6.2020 regarding MSMEa, all vendors (Suppliers and Contractors) registered with SAIL Plants/ units are manimal to act their MCNC status

#### Information

- PROCUREMENT PROJECTIONS
- SAIL BANNED PARTIES
- E-PROCUREMENT
- NOTICES/CIRCULARS
- STANDARD DOCUMENTS
- -----
- ENLISTMENT OF MSME
- VENDOR REGISTRATION

In line with the Atmanirbhar initiative of Government of India and to give thrust to 'Make in India' program of GOI, SAIL intends to explore the possibility of development of indigenous vendors for items procured through Global Tenders at SAIL Plants/Units. List of such items ( Shop wise and Plant/Unit wise) is hosted on the website. Interested indigenous vendors are requested to go through the lists and provide their details along with items they intend to supply to SAIL Plants/Units in the Indigenisation Enlistment form, hosted on the website to the concerned SAIL Plant/Unit. This information is solely for the purpose of exploring the possibility of enhancing Indigenous Vendor base, wherever required and should not be considered as a purchase inquiry. For any further queries about these items, suppliers are requested to contact respective SAIL Plants/Units.

Go To Indigenisation Enlistment Form

Indigenisation Enlistment form to be filled up and submitted.

| Name Of The Firm/Company *                                                                                                    |                                                          |                                                             |                               |
|----------------------------------------------------------------------------------------------------|----------------------------------------------------------|-------------------------------------------------------------|-------------------------------|
| Please Enter Name of the firm/co                                                                                                    | ompany                                                   |                                                             |                               |
| Address *                                                                                                    |                                                          |                                                             |                               |
| Please Enter Address                                                                                                    |                                                          |                                                             |                               |
| STD Code                                                                                                    | Phone *                                                  |                                                             | Fax                           |
| Please Enter STD Code                                                                                                    | Please Enter P                                           | hone                                                        | Please Enter Fax              |
|                                                                                                    | Website                                                  |                                                             |                               |
| E-mail *                                                                                                    | Website                                                  |                                                             |                               |
| E-mail * Please Enter Email CONTACT PERSON DET                                                                                                  | Website<br>Please Enter C                                | Company Website                                             |                               |
| E-mail * Please Enter Email CONTACT PERSON DET. Name & Designation *                                                                            | Website<br>Please Enter C                                | Company Website<br>Phone No.(O                              | fice)                         |
| E-mail * Please Enter Email CONTACT PERSON DET. Name & Designation * Please Enter Name & designatio                                             | Website<br>Please Enter C<br>AILS                        | Company Website<br>Phone No.(Of<br>Please Ent               | fice)<br>er Phone No.(Office) |
| E-mail *<br>Please Enter Email<br>CONTACT PERSON DET<br>Name & Designation *<br>Please Enter Name & designatio<br>Residence                     | Website Please Enter C AILS n of contact person          | Company Website<br>Phone No.(Of<br>Please Entr              | fice)<br>er Phone No.(Office) |
| E-mail * Please Enter Email CONTACT PERSON DET Name & Designation * Please Enter Name & designatio Residence Please Enter Residence             | Website<br>Please Enter C<br>AILS<br>n of contact person | Company Website Phone No.(Of Please Ent                     | fice)<br>er Phone No.(Office) |
| E-mail * Please Enter Email CONTACT PERSON DET Name & Designation * Please Enter Name & designatio Residence Please Enter Residence Mobile No * | Website<br>Please Enter C<br>AILS<br>n of contact person | Company Website<br>Phone No.(Or<br>Please Entre<br>E-mail * | fice)<br>er Phone No.(Office) |

Indigenisation Enlistment form – Various Shop and Item details for the vendors to choose from

| GSTIN                                                                                                    | UAM (Udyam Aadhar Memorandum No.) *             |
|----------------------------------------------------------------------------------------------------|-------------------------------------------------|
| Please Enter GSTIN                                                                                                    | Please Enter UAM (Udyam Aadhar Memorandum No.)  |
| PAN *                                                                                                    | Item(s) Interested In                           |
| Please Enter Pan No                                                                                                    | Please Enter Item Manufactured by your firm     |
| Are You An MSME Unit ? *                                                                                                    | MSME Unit Type                                  |
| Select                                                                                                    | ✓ Select ✓                                      |
| Start-Up India Firms, <mark>If</mark> Appl <mark>i</mark> cable                                                                                                    | Names Of Your Major Customers (Optional) If Any |
| Please Enter Start-up India Firms Details                                                                                                    | Please Enter Name Of Major Customers            |
|                                                                                                    |                                                 |
| Shops                                                                                                    |                                                 |
| Shops<br>Blast Furnace 😠 Finishing Mills 😠 E-Instrumentation & Auto                                                                                                    | mation w                                        |
| Shops Blast Furnace  Finishing Mills  Finishing Mills  Auto Aviation Spares                                                                                                    | mation w                                        |
| Shops<br>Blast Furnace (Finishing Mills (E-Instrumentation & Auto<br>Aviation Spares<br>Blast Furnace                                                                                     | mation w                                        |
| Shops<br>Blast Furnace (Finishing Mills (E-Instrumentation & Auto<br>Aviation Spares<br>Blast Furnace<br>Coke Ovens                                                                       | mation w                                        |
| Shops<br>Blast Furnace (Finishing Mills (E-Instrumentation & Auto<br>Aviation Spares<br>Blast Furnace<br>Coke Ovens<br>E-Instrumentation & Automation                                     | mation »                                        |
| Shops Blast Furnace () Finishing Mills () E-Instrumentation & Auto Aviation Spares Blast Furnace Coke Ovens E-Instrumentation & Automation Energy                                         | mation w                                        |
| Shops<br>Blast Furnace (Finishing Mills (Finishing Mills (Finishing Auto<br>Aviation Spares<br>Blast Furnace<br>Coke Ovens<br>E-Instrumentation & Automation<br>Energy<br>Finishing Mills | mation 💌                                        |

Indigenisation Enlistment form – Various Shop and Item details for the vendors to choose from

| Biast | Furnace »               | Finishing Mills א | E-Instrumentation & Auto                                                                          | omation 🗶                |                             |
|-------|-------------------------|-------------------|---------------------------------------------------------------------------------------------------|--------------------------|-----------------------------|
| ow[   | 10 - en                 | tries             |                                                                                                   |                          | Search:                     |
| •     | Plant                   | Shop              | ltem 💠                                                                                            | Required Annual Quantity | Rate/Value Converted To INR |
| 0     | IISCO<br>Steel<br>Plant | Blast Furnace     | Low Speed Plug For<br>Low Speed Tilting Of<br>Torpedo Ladle Car In<br>Pom, Model No.<br>Ct19      | 4                        | 210400                      |
| 2     | IISCO<br>Steel<br>Plant | Blast Furnace     | High Speed Socket<br>For High Speed<br>Tilting Of Torpedo<br>Ladle Car In Hmha,<br>Model No. Cz20 | 4                        | 217650                      |
| 2     | IISCO<br>Steel<br>Plant | Blast Furnace     | Low Speed Socket<br>For Low Speed<br>Tilting Of Torpedo<br>Ladle Car In Pom<br>Model No. Cz19     | 4                        | 210400                      |
| c     | IISCO<br>Steel<br>Plant | Blast Furnace     | High Speed Plug For<br>High Speed Tilting<br>Of Torpedo Ladle<br>Car In Hmhs, Model<br>No. Ct 20  | 4                        | 217650                      |

Submission of this form will initiate the details to flow to respective Plant's vendor development cells, ED MM, and ED Works.

## Post Contract Details

The Post contract details sections enlist Plant/ Unit wise contract documents which can be viewed and downloaded

- List of Limited Tenders
- List of Single Tenders

The sections for Limited Tender and Single Tender are repositories of such tenders in Plant/Unit wise format. Details of Department, Validity and Brief description are displayed.

## Vendor Query portal For information on gate-entry, GRN, bill submission, bill processing, final payment etc. registered vendors can login to the SAIL Vendor Query Portal भिलाई इस्पात सयत्र BHILAI STEEL PLANT SAIL VENDOR LOGIN **Vendor Query Portal** Username(PAN)\* Inaugurated By Password\* Shri Anil Kumar Chaudhary Captcha asnwer\* Chairman **REFRESH CAPTCHA** Steel Authority Of India Limited LOGIN On Employee Login | Vendor Registration | Forgot Password 15th August 2020 Contact Us New SAIL Vendors may register with their PAN and other credentials on this portal. Registered Vendors may login and track the status of their supplies made to any SAIL Unit with single login and view information related to goods-entry, GRN, bill submission, bill processing, final payment etc.

For any assistance, may use "Contact us".

Develope

## 8. Archive Tender.

This section allows to search the archived Tenders by Plant, Tender name, Date search options.

| Plant/Unit                               |                                                                               | Tender No                                                                                                    |                                                                                                    |                                                              |          |
|------------------------------------------|-------------------------------------------------------------------------------|----------------------------------------------------------------------------------------------------|----------------------------------------------------------------------------------------------------|--------------------------------------------------------------|----------|
| Bhilai Steel Plant                       |                                                                               |                                                                                                    |                                                                                                    |                                                              |          |
| Tender Issue Date From                   |                                                                               | Tender Issue Date To                                                                                             |                                                                                                    |                                                              |          |
|                                          | (f)                                                                           |                                                                                                    |                                                                                                    |                                                              | m        |
| low 10 v entries                         | Creation Date :                                                               | Tender Title 🛔                                                                                                   | Search:                                                                                                    | Plant/Linit*                                                 | Vī       |
| ow 10 - entries<br>Tender No and date \$ | Creation Date\$                                                               | Tender Title 🕴                                                                                                   | Search:<br>Tender issue<br>Date and \$<br>Time                                                              | Plant/Unit                                                   | Vi<br>Do |
| ow 10 v entries                          | Creation Date\$<br>Nov 29 2019<br>6:27:24:220PM                               | Tender Title<br>OLFA for BLAST FURNACE<br>GRANULATED<br>SLAG(YANKEE MODULE)                                      | Search:<br>Tender issue<br>Date and \$<br>Time<br>Nov 29 2019<br>7:00:00:000PM                              | Plant/Unīt∳<br>Bhilai Steel<br>Plant                         | Vi<br>Do |
| 10                                       | Creation Date<br>Nov 29 2019<br>6:27:24:220PM<br>Nov 13:2019<br>4:40:43:833PM | Tender Title<br>OLFA for BLAST FURNACE<br>GRANULATED<br>SLAG(YANKEE MODULE)<br>OPRNL ASSIST SGP & GSTS<br>BF # 7 | Search:<br>Tender issue<br>Date and<br>Time<br>Nov 29 2019<br>7:00:00:000PM<br>Nov 13 2019<br>5:15:00:000PM | Plant/Unit<br>Bhilai Steel<br>Plant<br>Bhilai Steel<br>Plant |          |

## 9. EOI/ Pre NIT Conference

This section allows to search and view the "Expression of Interest" for the Plants/Units of SAIL

| रात् मेरा अ                                                                                                    |                  |                                                       |                              |                         | 🚯 Dashboard   | Aregistration      | Degin 19 20001 |                       |
|----------------------------------------------------------------------------------------------------|------------------|-------------------------------------------------------|------------------------------|-------------------------|---------------|--------------------|----------------|-----------------------|
| HOME                                                                                                    | SEARCH<br>TENDER | ARCHIVED SEAR<br>TENDER CONF                          | RCH EOI / PRE NIT<br>FERENCE | IMPORTAI<br>LINKS       | NT CONT<br>US | TACT HELP          | ✓ SITE<br>MAP  | ्रियम्<br>संयम्ब साम् |
| EOI / P                                                                                                    | re NIT Con       | ference                                               |                              |                         |               |                    |                |                       |
|                                                                                                    |                  | Plant / Linit                                         | 5-                           | la Farm                 |               |                    |                |                       |
| Latest News                                                                                                    |                  | i idrit / Offic                                       | Da                           |                         |               | Date To            |                | 0.0                   |
| Latest News<br>Tenders for Projects of S more<br>Open Advertisement for Em mor                                                                                                    | e.               | -Select Plant-<br>EOI / Pre NIT Conference Ref        | ference EC                   | Il / Pre NIT Conference | Description   | Date Io Department |                |                       |
| Latest News<br>Tenders for Projects of S more.<br>Open Advertisement for Em mor<br>IEMs of SAIL as on 15-10- more<br>Anti-Bribery Management P more<br>Global Tender for Coal Tr more | e<br>e           | -Select Plant-<br>EOI / Pre NIT Conference Ref<br>No. | ference EC                   | Il / Pre NIT Conference | Description   | Date To            |                |                       |

### 9. Important Links

BAR MATT

Links to various important websites are provided for ease of website viewers.

**IMPORTANT LINKS** 

## Latest News

#### Appointment of New IEM

As per recent Govt.guidelines all sellers providing goods and services to RSP should mandatorily register themselves on GeM portal and obtain a unique GeM Seller ID

In line with Gazette notification of Govt of India, Ref. CG-DL-E-01062020-219680 dtd 1.6.2020 regarding MSMEs, all vendors (Suppliers and Contractors)

| Show 10 v entries                 | Search:    |      |
|-----------------------------------|------------|------|
| Particulars                       |            | 4    |
| SAIL Corporate Website            |            |      |
| Mjunction Services Ltd.           |            |      |
| Directory of Indian Government    |            |      |
| Indian Government Tenders Info    |            |      |
| NSPCL                             |            |      |
| Central Public Procurement Portal |            |      |
| howing 1 to 6 of 6 entries        | Previous 1 | Next |

- PROCUREMENT PROJECTIONS
- SAIL BANNED PARTIES
- -----
- E-PROCUREMENT

#### 10. Contact us & Feedback

**Contact Us** GET IN TOUCH Latest News EMAIL FOR SAIL USERS **Have Any** uploadsailtender@mjunction.in As per recent Govt.guidelines all sellers providing goods and services **EMAIL FOR VENDOR/SUPPLIER Questions?** to RSP should mandatorily register M themselves on GeM portal and pooldesk.tbss@mjunction.in obtain a unique GeM Seller ID pooldesk.vspl@mjunction.in In line with Gazette notification of Monday To Saturday (9am To 5:30pm) (Except Govt of India, Ref: CG-DL-E-Public/Scheduled Holiday) 01062020-219680 dtd 1.6.2020 **TOLL FREE HELPLINE NO** regarding MSMEs, all vendors 1800 419 20001 (Suppliers and Contractors) Click Here SAIL Contact Details registered with SAIL Planta/ units are ant their LICHIC ates Click Here Feedback

- Contact details of MM departments of SAIL are available.
- Feedback forms linking to "Mjunction's Turaant Upaay" portal
- Toll free helpline
- All operational and functional queries and for upload of Tenders, EOIs, corrigenda and other document emails should be sent by SAIL Users to <u>uploadsailtender@mjunction.in</u>

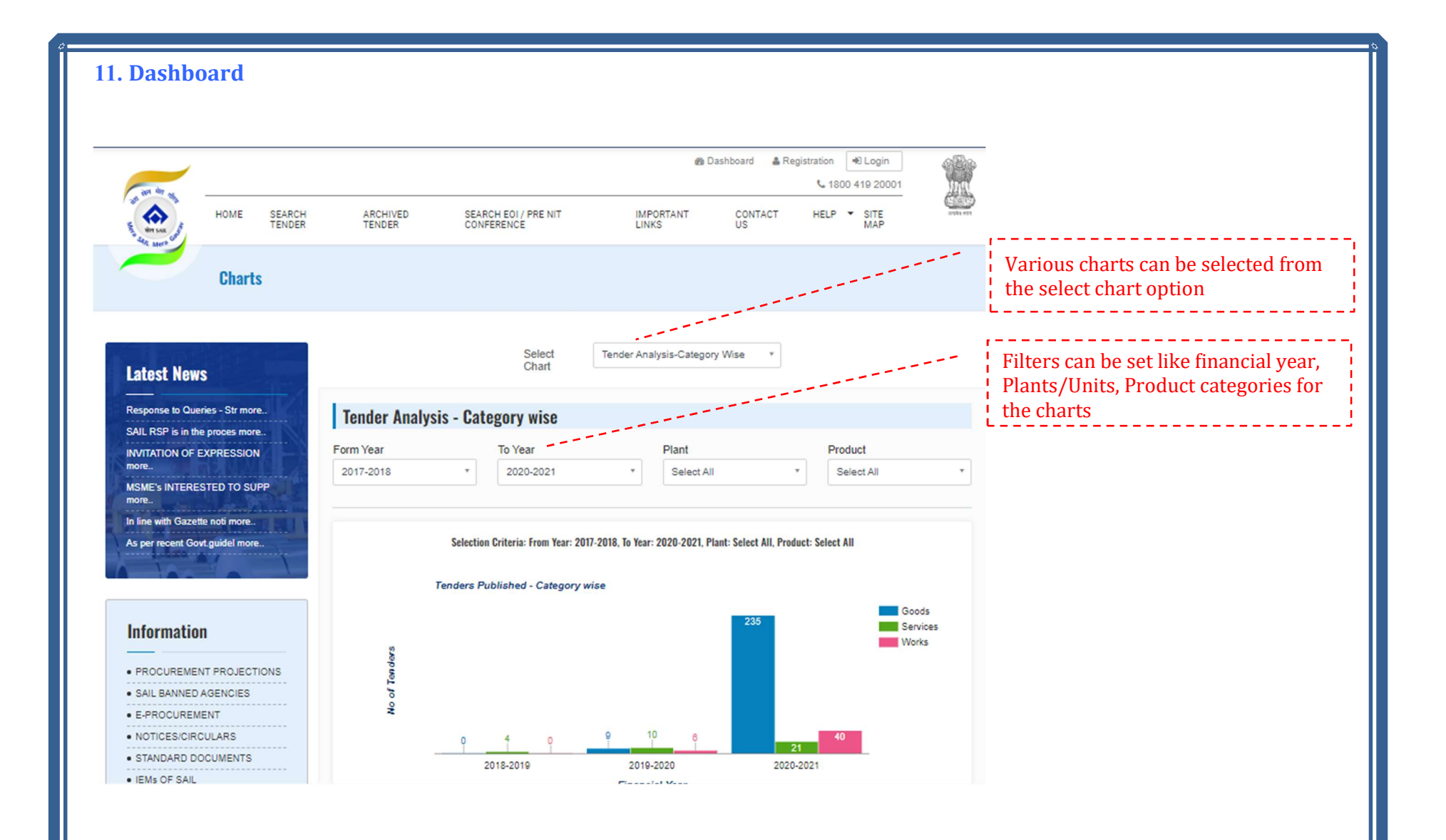

• The Dashboard hosts various charts along with filters like Financial year, Plant/Units, Product Category allowing a detailed display of parameters like Tender count, Corrigendum count, Tender Categories and the like.

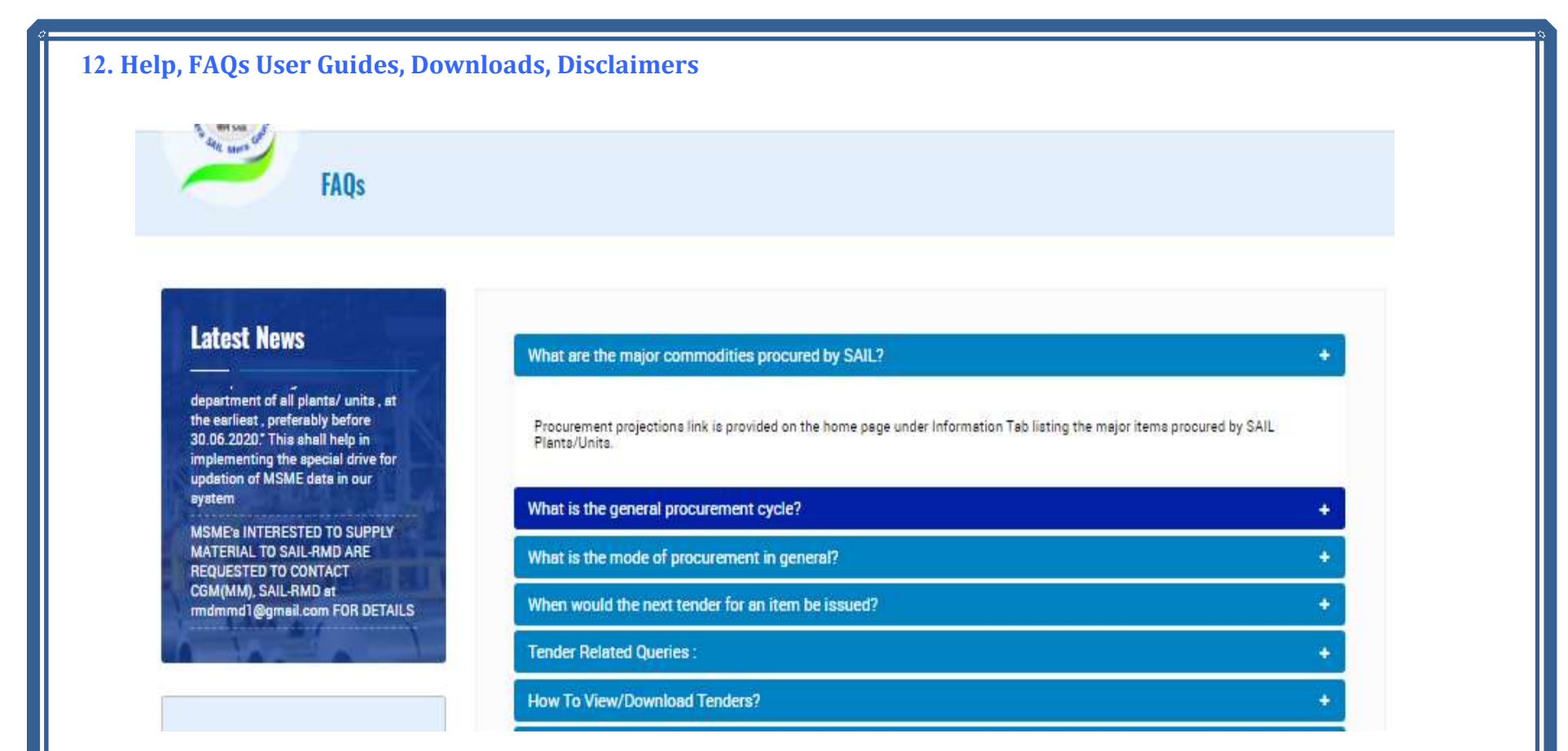

The "HELP" section hosts FAQs, User guides, Disclaimers, and Download links for the users of the SAIL Tender website.

For any other queries/ issues/ feedbacks etc. one can email directly to uploadsailtender@mjunction.in

-----X------X------